## Pomoč pri prijavi v spletne učilnice

- 1) Pojdite na spletno stran https://moj.arnes.si/
- 2) Izberite Arnes učilnice
- 3) V vrstico za iskanje vpišite dob in nato iz seznama izberite Osnovna šola Dob
- 4) Odpre se spodnje okno

| 📝 moj ames - Yahoo Search Re | su 🗙 🚾 Moj Ames 🗙 AmesAAl Enotna P                | ijna x +                                                      |                   |                           |
|------------------------------|---------------------------------------------------|---------------------------------------------------------------|-------------------|---------------------------|
| (←) → ♂ @                    | 🛛 🔒 https://idp.aai.arnes.si/simplesaml/module.ph | o/core/loginuserpassorg.php?AuthState=_8/91cd52709bec4180 🚥 😡 | <b>☆</b> ] (오, Bő | ln © \$ ≡                 |
|                              |                                                   | All rafun<br>Ceito                                            |                   |                           |
|                              | al pomoč                                          |                                                               | INFO              |                           |
|                              |                                                   |                                                               |                   |                           |
|                              |                                                   |                                                               |                   |                           |
|                              |                                                   |                                                               |                   |                           |
| 🚳 🙋 🚞                        | 💿 😆 😬 📀 🖪                                         | The first of the solution of                                  | Market 12 A       | 5L - 😼 🗊 🍁 946<br>1192020 |

- 5) Poskusite se prijaviti z uporabniškim imenom in geslom
- 6) Če vam sistem javi, da je uporabniško ime ali geslo napačno kliknite na pozabljeno geslo (puščica na sliki). Ta korak lahko storite le, če je elektronski naslov vpisan v sistem (e-naslov je zapisan na prijavnem listu zadnja vrstica v tabeli). Če elektronskega naslova ni nadaljujte s točko 11

| 🎽 moj ames - Yahoo Search Resu 🗴   | 🗙 📴 Moj Arnes 🗙 🛛 Arnesādā Enotna Prīja            | ** × +                                                      |                                    |            |
|------------------------------------|----------------------------------------------------|-------------------------------------------------------------|------------------------------------|------------|
| € → ୯ ଇ                            | 🛛 🔒 https://idp.aai.ames.si/simplesami/module.php/ | core/loginuserpassorg.php?AuthState=_8#91cd52709bec4180 🚥 😡 | ✿ Q 185                            | li∧ © ®* ≡ |
|                                    |                                                    |                                                             |                                    |            |
|                                    |                                                    |                                                             |                                    |            |
|                                    |                                                    |                                                             |                                    |            |
|                                    |                                                    |                                                             |                                    |            |
|                                    |                                                    |                                                             |                                    |            |
|                                    | <b>•</b>                                           | AAI-račun                                                   |                                    |            |
|                                    |                                                    | Caste                                                       |                                    |            |
|                                    | •                                                  | Geslo                                                       |                                    |            |
|                                    |                                                    |                                                             |                                    |            |
|                                    |                                                    |                                                             |                                    |            |
|                                    |                                                    |                                                             |                                    |            |
|                                    |                                                    |                                                             |                                    |            |
|                                    |                                                    |                                                             |                                    |            |
|                                    |                                                    |                                                             |                                    |            |
|                                    |                                                    |                                                             |                                    |            |
|                                    |                                                    |                                                             | A Prevzem identitete               | _          |
|                                    |                                                    |                                                             | Pozabljeno geslo Pogosta vprašanja |            |
|                                    |                                                    |                                                             |                                    |            |
|                                    |                                                    |                                                             |                                    |            |
|                                    |                                                    |                                                             |                                    |            |
|                                    |                                                    |                                                             |                                    |            |
|                                    |                                                    |                                                             |                                    |            |
|                                    |                                                    |                                                             |                                    |            |
|                                    |                                                    |                                                             |                                    |            |
|                                    |                                                    |                                                             |                                    |            |
|                                    |                                                    |                                                             |                                    |            |
| https://www.comercificianafication | diatox.                                            |                                                             |                                    |            |
| https://maintames.strigararasswort |                                                    |                                                             |                                    |            |

## 7) Sistem vas preusmeri na

| 🌠 moj arnes - Vahoo Search Resa 🗙 | 🔛 Moj Ames         | × AmesAAl Enotin                                              | a Prijava 🛛 🗙 🧱 SIO-MDM Prijava                                                                                                    | × +                                        | and the second second second second second second second second second second second second second second second |                           |
|-----------------------------------|--------------------|---------------------------------------------------------------|----------------------------------------------------------------------------------------------------|--------------------------------------------|----------------------------------------------------------------------------------------------------|---------------------------|
| (←) → ♂ @                         | 🛛 🔒 https://indm.a | mes.si/Prijava/Password.asp                                   | x                                                                                                    | 回 … 回 ☆                                    | Q, 186                                                                                                    | II\ ⊡ 📽 ≡                 |
|                                   |                    |                                                               |                                                                                                    |                                            |                                                                                                    |                           |
|                                   |                    |                                                               |                                                                                                    |                                            |                                                                                                    |                           |
|                                   |                    | Pozabljeno                                                    | gesloner 17                                                                                                    | 30.                                        | Mom                                                                                                    |                           |
|                                   |                    | Vnos poda                                                     | itkov za ponastavitev ges                                                                                                    | la                                         |                                                                                                    |                           |
|                                   |                    | Za ponastavitev g<br>katerega želite pri<br>Sporočilo s povez | esta vpište vaše uporabniško me in elektr<br>rjeli povezavo za ponastavitev gesta<br>avo za ponastavitev bo veljavno eno uro                                                                                                    | ronski naslov, ki ga imate v okviru sister | a Sio MDM in na                                                                                                  |                           |
|                                   |                    | Uporabniško<br>ime                                            | Vpišite uporabniško ime                                                                                                    |                                            |                                                                                                    |                           |
|                                   |                    | Elektronski<br>naslov                                         | Vnesite elektronski naslov.                                                                                                    |                                            |                                                                                                    |                           |
|                                   |                    | Varnostno<br>vprašanje                                        | 7+7=20                                                                                                    |                                            |                                                                                                    |                           |
|                                   |                    |                                                               |                                                                                                    |                                            | Pošų podatke                                                                                                    |                           |
|                                   |                    | Prijava v sistem                                              |                                                                                                    |                                            | an 2011-22                                                                                                    |                           |
|                                   |                    |                                                               |                                                                                                    |                                            |                                                                                                    |                           |
|                                   |                    |                                                               |                                                                                                    |                                            |                                                                                                    |                           |
|                                   |                    | arnes                                                         | 🄌 🥝 šolstvo 🛛 🎝                                                                                                    |                                            |                                                                                                    |                           |
| 🕘 🙆 📋 I                           | o 🙆 🕨              | <b>O</b>                                                      | and the second second s |                                            |                                                                                                    | S N 🗂 🕼 9.57<br>11.9.2020 |

- 8) Vpišite uporabniško ime in elektronski naslov, ter odgovorite na varnostno vprašanje
- 9) Na elektronski naslov boste dobili navodila za spremembo gesla. Sledite navodilom in se odjavite
- 10) Priporočam, da pobrišete zgodovino v brskalniku, ponovno zaženete brskalnik in se nato prijavite (koraki od 1 do 5)

11) Na elektronski naslov uros.bijelic@os-dob.si sporočite ime, priimek, razred in oddelek vašega učenca oziroma učenke ter elektronski naslov za vašega učenca oziroma učenko.